# GEDAVE

Sistema de Gestão de Defesa Animal e Vegetal

## Manual de Declaração de Vacinação Contra Febre Aftosa

Versão 1.0 02/05/2013

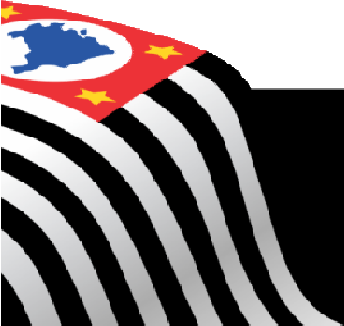

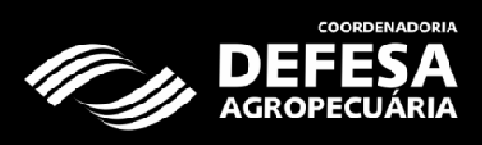

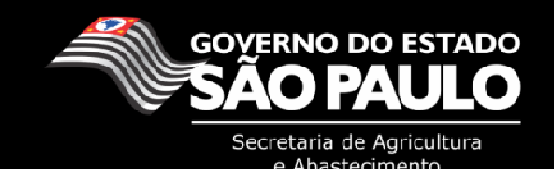

#### **Considerações iniciais**

Este manual tem como objetivo mostrar o passo a passo que o usuário externo vinculado a uma ou mais atividades produtivas deve fazer para atualizar o saldo do(s) rebanho(s) e declarar a vacinação contra Febre Aftosa dos rebanhos bovinos e bubalinos menores que 24 meses (etapa de maio) e todo o rebanho (etapa de novembro), no sistema GEDAVE, conforme previsto na **Resolução SAA nº 1 de 17/01/2002 e Resolução SAA Nº 74, de 27/11/2009.** 

Para o lançamento dessas informações no GEDAVE o usuário externo deve estar devidamente vinculado à Atividade Produtiva e com seu cadastro de pessoa física e usuário, ativos no sistema GEDAVE.

O site de acesso para o GEDAVE é http://gedave.defesaagropecuaria.sp.gov.br.

#### I. Seleção da Propriedade e Atividade Produtiva (AP)

O usuário vinculado a Atividade Produtiva (AP) da Propriedade deverá acessar o menu Área Animal > Controles > Controle de Vacinação > Declaração de Vacinação - Febre Aftosa > Vacinação (Etapa Vigente):

| Gestão de Defesa Animal e V<br>Secretaria de Agricultura e Abastecia                                                                                                    | /egetal<br>mento                                                                                                    |
|----------------------------------------------------------------------------------------------------|----------------------------------------------------------------------------------------------------|
| Início Area Animai Administração                                                                                                    |                                                                                                    |
| GTA - Guia de Trânsito Animal Controles Relatórios                                                                                                    |                                                                                                    |
| Usuário: Controle de Rebanho                                                                                                    | Sair A A Tamanho do Texto                                                                                                    |
| Controle de Vacinas                                                                                                    | *Os campos amarelos são de preenchimento obrigatório                                                                                                    |
| Bem-Vindo Controle de Vacinação                                                                                                    | Declaração Febre Aftosa Vacinação (Etapa Vigente)                                                                                                    |
| Olál Rem vindo ao Sistema GEDAVE                                                                                                    | Declaração Brucelose 🛛 🕨                                                                                                    |
| Gla: Bell-Villuo ao Sistema GEDAVE.                                                                                                    | Pesquisar/Cancelar Declaração                                                                                                    |
| "Atenção: Mudança na geração de boletos para a emiss                                                                                                    | são da GTA.                                                                                                    |
| <ol> <li>Agora é possível gerar boletos para uma ou mais GT/</li> <li>O botão "Imprimir Boleto" NÃO está mais disponível</li> <li>Para a geração e impressão do Boleto, o usuário dev</li> <li>O boleto poderá ser gerado apenas para cadastros do ou jurídica), independente da taxa de serviço cobrada.</li> <li>Após validação manual ou compensação bancária, N cadastro e/ou GTA tenham sido cancelados."</li> </ol> | As.<br>na tela de cadastro da GTA.<br>erá acessar o menu: Administração > Boleto > Gerar Boleto.<br>e GTAs nas quais o sacado do boleto seja a mesma pessoa (física<br>IÃO SERÁ POSSÍVEL CANCELAR O BOLETO, mesmo que o |

Selecionar a propriedade na qual será realizada a declaração de vacinação. A busca da propriedade pode ser realizada pelo Código da Propriedade, Nome da Propriedade, CNPJ/CPF do Proprietário ou dos Produtores da Atividade Produtiva ou pelo Município de localização da propriedade. Poderão ser realizadas combinações com estas informações para a seleção da propriedade.

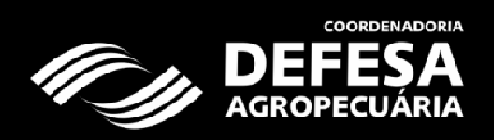

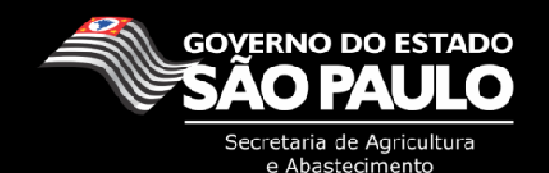

| DEFESA                           | Gestão de De     | efesa Anima     | l e Vege  | etal | 17 |      |           |           |          |           |
|----------------------------------|------------------|-----------------|-----------|------|----|------|-----------|-----------|----------|-----------|
| AGROPECUÁRIA                     | Secretaria de Aç | ricultura e Aba | steciment | :0   | 0  |      |           |           |          |           |
| Início Área Ai                   | nimal Adminis    | tração          |           |      |    |      |           |           |          |           |
| GTA - Guia de Trânsito Ani       | mal Controles    | Relatórios      |           |      |    |      |           |           |          |           |
| Usuário:                         | Produto          | Rural           |           |      |    | Sair | A         | At Tamar  | nho do T | Texto     |
| Dados da Propriedade<br>Código d | la Propriedade:  |                 |           |      |    |      |           |           |          |           |
| Nome                             | la Propriedade:  | Início igual    | -         |      |    |      |           |           |          |           |
|                                  | CNPJ/CPF:        | 10020030088     |           |      |    |      |           |           |          |           |
|                                  | UF:              | 8P              |           |      |    |      |           |           |          |           |
|                                  | Município:       | Selecione       |           | •    |    |      |           |           |          |           |
|                                  |                  |                 |           |      |    |      | $\otimes$ | Limpar Ca | mpos     | Pesquisar |

Após a seleção da propriedade, selecionar a Atividade Produtiva. Caso a propriedade possua mais de uma AP, ao final do processo, o usuário deverá repetir os passos para lançar a declaração dos rebanhos das demais Atividades Produtivas.

|                      | A Ges<br>RIA Secr | t <b>ão de Defesa An</b><br>retaria de Agricultura | i <b>mal e</b><br>e Abaste | Vegetal<br>ecimento      |                      |                                                |                             |                 |
|----------------------|-------------------|----------------------------------------------------|----------------------------|--------------------------|----------------------|------------------------------------------------|-----------------------------|-----------------|
| Início Á             | rea Animal        | Administração                                      |                            |                          | -                    |                                                | -                           |                 |
| GTA - Guia de Trânsi | to Animal C       | ontroles Relatórios                                |                            |                          |                      |                                                |                             |                 |
| Usuário:             |                   | Produtor Rural                                     |                            |                          |                      | Sair 🗛 🕂 T                                     | amanho do T                 | exto            |
| Área Animal  Contro  | oles Contro       | ole de Vacinação 👌 [                               | )eclaraçã                  | áo de Vacinação - Feb    | re Aftosa 〉 Va<br>*( | icinação (Etapa Vigen<br>Os campos amarelos sã | <b>te)</b><br>io de preench | imento obrigato |
| )ados da Propriedade |                   |                                                    |                            |                          |                      |                                                |                             |                 |
| Dados Propriedade    |                   |                                                    |                            |                          |                      |                                                |                             |                 |
|                      |                   |                                                    |                            |                          |                      |                                                |                             |                 |
| Nome da Propri       | edade             | Proprietário                                       | CP                         | F/CNPJ Proprietário      | Códi                 | jo da Propriedade                              | Municí                      | pio UF          |
| Propriedade F        | Rural             | Produtor Rural                                     |                            | 100.200.300-88           |                      | 35095020820                                    | Campi                       | nas SP          |
|                      |                   |                                                    |                            |                          |                      |                                                |                             |                 |
| tividades Produtivas |                   |                                                    |                            |                          |                      |                                                |                             |                 |
|                      |                   |                                                    |                            |                          |                      |                                                |                             |                 |
| Descrição            | Produtor          | r CPF/CNPJ Pr                                      | odutor                     | Código A.P.              | F                    | lebanho(s)                                     | Vertente                    | Situação        |
| Atividade Produtiva  | Produtor Ru       | ıral 100.200.30                                    | )-88                       | 350950208200001          | Bovino, But          | alino, Equino, Ovino                           | Animal                      | Ativo           |
|                      |                   | 1 registro(s)                                      | encontra                   | ado(s). Exibindo registr | o(s) de 1 ao 1.      |                                                |                             | -               |
|                      |                   |                                                    |                            |                          |                      |                                                | Regist                      | trar Vacinação  |
|                      |                   |                                                    |                            |                          |                      |                                                |                             |                 |

Ao selecionar a AP o sistema habilitará o botão *"Registrar Vacinação"*, que exibirá as informações da etapa de vacinação contra Febre Aftosa e os rebanhos da AP que deverão ser vacinados na etapa de vacinação.

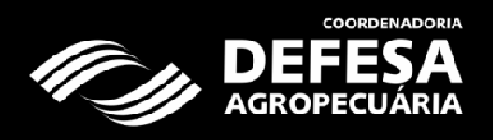

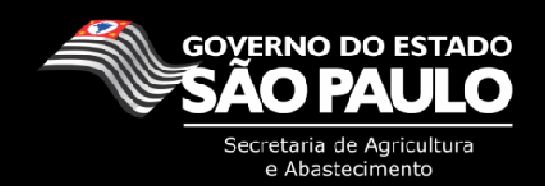

| Ini                                                                 | cio Área Animal                                                                                                    | Administração                                                            |                                     |                                                    |                    |                         |                               |                                   |                      |              |
|---------------------------------------------------------------------|----------------------------------------------------------------------------------------------------|--------------------------------------------------------------------------|-------------------------------------|----------------------------------------------------|--------------------|-------------------------|-------------------------------|-----------------------------------|----------------------|--------------|
| A - Guia d                                                          | e Trânsito Animal Co                                                                                                    | ntroles Relatór                                                          | ios                                 |                                                    |                    |                         |                               |                                   |                      |              |
| uário:                                                              |                                                                                                    | Produtor Rural                                                           |                                     |                                                    |                    |                         | Sair                          | A A Ta                            | amanho do            | o Texto      |
| ea Animal                                                           | Controles Control                                                                                                    | e de Vacinação                                                           | Decla                               | ração de Vacinaçã                                  | io - Feb           | re Aftosa V             | acinação (E<br>Os campos a    | tapa Vigente<br>amarelos são      | e)<br>o de preen     | ichimento ob |
| gramas Ofic                                                         | ciais de Vacinação - Re                                                                                                    | egistro de Vacina                                                        | ação                                |                                                    |                    |                         |                               |                                   |                      |              |
|                                                                     | Programa Vac                                                                                                    | cinação: CEFA                                                            |                                     |                                                    |                    |                         |                               |                                   |                      |              |
|                                                                     |                                                                                                    | Doença: Febre                                                            | Aftosa                              |                                                    |                    |                         |                               |                                   |                      |              |
|                                                                     |                                                                                                    | Etapa: Maio 2                                                            | 013                                 |                                                    |                    |                         |                               |                                   |                      |              |
|                                                                     | Data Inicio d                                                                                                    | a Etapa: 01/05/20                                                        | 013                                 |                                                    |                    |                         |                               |                                   |                      |              |
|                                                                     |                                                                                                    |                                                                          |                                     |                                                    |                    |                         |                               |                                   |                      |              |
|                                                                     | Data Fim d                                                                                                    | - Etapa: 21/05/20                                                        | 112                                 |                                                    |                    |                         |                               |                                   |                      |              |
| Prazo                                                               | Data Fim da<br>o para entrega da Deci                                                                                                    | a Etapa: 31/05/2(<br>laração: 07/06/2(                                   | )13<br>)13                          |                                                    |                    |                         |                               |                                   |                      |              |
| Praz                                                                | Data Fim da<br>o para entrega da Deci                                                                                                    | a Etapa: 31/05/2(<br>laração: 07/06/2(                                   | )13<br>)13                          |                                                    |                    |                         |                               |                                   | <b>₩</b> Va          | oltar Ava    |
| Prazo<br>Bovídeos<br>Bovino                                         | Data Fim da<br>o para entrega da Deci<br>Bovídeos<br>Bubalino                                                                                                 | a Etapa: 31/05/20<br>laração: 07/06/20                                   | )13<br>)13                          |                                                    |                    |                         |                               |                                   | <b>∢</b> Vo          | oltar Ava    |
| Prazo<br>Bovideos<br>Bovino                                         | Data Fim da<br>o para entrega da Deci<br>• Bovídeos<br>Bubalino                                                                                               | a Etapa: 31/05/20<br>laração: 07/06/20                                   | 013                                 |                                                    |                    |                         |                               |                                   | <b>∢</b> Vo          | oltar Ava    |
| Prazo<br>Bovideos<br>Bovino<br>Dados da F                           | Data Fim da<br>o para entrega da Deci<br>Bovídeos<br>Bubalino<br>Propriedade                                                                                  | a Etapa: 31/05/20                                                        | )13<br>)13                          |                                                    |                    |                         |                               |                                   | <b>↓</b> Vo          | oltar Ava    |
| Prazo<br>Bovideos<br>Bovino<br>Dados da F<br>Dados Pro              | Data Fim da<br>o para entrega da Deci<br>Bovideos<br>Bubalino<br>Propriedade<br>opriedade                                                                     | a Etapa: 31/05/20                                                        | )13<br>)13                          |                                                    |                    |                         |                               |                                   | <b>↓</b> Va          | oltar Ava    |
| Praz<br>Bovideos<br>Bovino<br>Dados da F<br>Dados Pro               | Data Fim da<br>o para entrega da Deci<br>entrega da Deci<br>Bubalino<br>Propriedade                                                                           | a Etapa: 31/05/20<br>laração: 07/06/20                                   | )13                                 |                                                    |                    |                         |                               | Munistriai                        | Va<br>Ur             | oltar Ava    |
| Praz<br>Bovideos<br>Bovino<br>Dados da F<br>Dados Pro               | Data Fim da<br>o para entrega da Deci<br>entrega da Deci<br>Bubalino<br>Propriedade<br>opriedade                                                              | iedade Propri                                                            | ietário                             | CPF/CNPJ Propri                                    | etário             | Código da Pr            | opriedade                     | Município                         | UF CD                | oltar Ava    |
| Praz<br>Bovideos<br>Bovino<br>Dados da F                            | Data Fim da<br>o para entrega da Deci<br>Bovideos<br>Bubalino<br>Propriedade<br>opriedade<br>Nome da Propri<br>Propriedade                                    | a Etapa: 31/05/20<br>laração: 07/06/20<br>iedade Propri<br>Rural Produto | ona<br>ona<br>or Rural              | CPF/CNPJ Propri<br>100.200.300-8                   | etário<br>18       | Código da Pr<br>3509502 | opriedade<br>10820            | Município<br>Campinas             | ◆ Vo<br>UF<br>SP     | oltar Ava    |
| Praz<br>Bovideos<br>Bovino<br>Dados da F<br>Dados Pro               | Data Fim da<br>o para entrega da Deci<br>Bovideos<br>Bubalino<br>Propriedade<br>opriedade<br>Nome da Propri<br>Propriedade I<br>Propriedade                   | a Etapa: 31/05/20<br>laração: 07/06/20<br>iedade Propri<br>Rural Produto | onta<br>onta<br>ietário<br>or Rural | CPF/CNPJ Propri<br>100.200.300-8                   | etário<br>18       | Código da Pr<br>3509502 | opriedade<br>10820            | Município<br>Campinas             | UF<br>SP             | oltar Ava    |
| Prazo<br>Bovídeos<br>Bovino<br>Dados da F<br>Dados Pro<br>Atividade | Data Fim da<br>o para entrega da Deci<br>entrega da Deci<br>Bubalino<br>Propriedade<br>opriedade<br>Nome da Propri<br>Propriedade I<br>Produtiva<br>Descrição | a Etapa: 31/05/20<br>laração: 07/06/20<br>iedade Propri<br>Rural Produto | ietário<br>pr Rural                 | CPF/CNPJ Propri<br>100.200.300-8<br>/CNPJ Produtor | etário<br>18<br>Có | Código da Pr<br>3509502 | opriedade<br>10820<br>Rebanho | Município<br>Campinas<br>Vertente | UF<br>SP<br>Situação | oltar Ava    |

Ao clicar em "Avançar" será dado o início do processo de atualização de saldo, que é um procedimento obrigatório para que seja concluída a declaração de vacinação do rebanho.

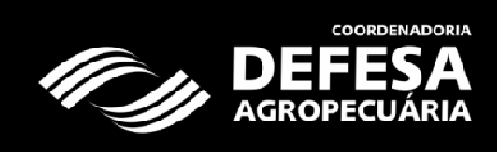

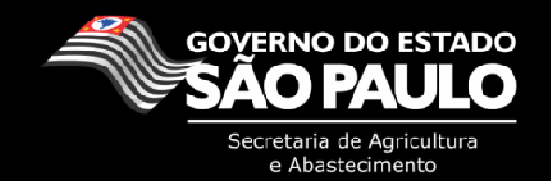

### II. Atualização de Saldo do(s) Rebanho(s) da Atividade Produtiva (AP)

A atualização de saldo é um processo obrigatório da declaração de vacinação. O usuário será alertado de todos os rebanhos existentes na AP e o saldo existente de cada rebanho de peculiar interesse do Estado e deverá atualizar o estoque de todos eles.

| Atenção: O(s) : | seguinte(s) rebanh | io(s) da A.F<br>declarar a | <sup>⊃</sup> . necessita(m) de atuali<br>vacinação. Clique no bot | zação de saldo: É necessário atualizar<br>ão "Atualizar Saldo" para continuar. | o saldo do(s) rebanho(s |
|-----------------|--------------------|----------------------------|-------------------------------------------------------------------|--------------------------------------------------------------------------------|-------------------------|
|                 |                    |                            | Situação do(s) Re                                                 | banho(s):                                                                      |                         |
|                 | Rebanho            | Estoque                    | Data de Atualização                                               | Necessita Atualização de Saldo?                                                |                         |
|                 | Bovino             | 197                        |                                                                   | Sim                                                                            |                         |
|                 | Bubalino           | 17                         |                                                                   | Sim                                                                            |                         |
|                 | Equino             | 0                          |                                                                   | Sim                                                                            |                         |
|                 | Ovino              | 0                          |                                                                   | Sim                                                                            |                         |
|                 |                    |                            |                                                                   |                                                                                |                         |

### Nota: Não será possível o usuário dar continuidade ao processo de Declaração caso o rebanho da AP possua GTAs cadastradas e não emitidas e/ou GTAs pendentes de confirmação. Para verificar as GTAs pendentes de confirmação o usuário deverá acessar *Área Animal > Controles > Controle de Rebanho: "Visualizar Saldo – Exibir GTAs Pendentes de Confirmação"*.

Após clicar em "Atualizar Saldo" será aberta a tela de atualização do(s) Rebanho(s), na qual o usuário terá de realizar a atualização de todos os rebanhos que ele possua na AP. Portanto é muito importante que o produtor possua previamente toda a informação de seus animais antes de iniciar o processo. Cada rebanho será representado por uma "Aba" sendo iniciado com o rebanho bovino e assim por diante. A atualização de saldo dos rebanhos *bovinos e bubalinos* seguirá o critério de lançamento na seguinte ordem:

- Nascimento: Informar os nascimentos que ocorreram no rebanho desde a última atualização de nascimento realizada pelo produtor. Poderá ser lançado nascimento nas faixas de 0 a 3 e 3 a 8 meses. No caso de nascimento lançados em fêmeas de 3 a 8 meses será obrigatória a vacinação contra brucelose até o fim do período de vacinação vigente;
- 2) Abate para consumo: Informar os animais que foram abatidos para consumo próprio do produtor da atividade produtiva;
- 3) Morte: Informar a quantidade por faixa etária e sexo de animais que morreram na propriedade. Caso seja lançada informações de morte o produtor deverá justificar o(s) motivos(s);
- 4) Evolução: Informar o quantitativo de animais que passaram de uma faixa etária para outra. Os animais poderão ser evoluídos das faixas de 0 a 3 para 3 a 8 e/ou 8 a 12; das faixas de 3 a 8 para 8 a 12 e/ou 12 a 24; da faixa de 12 a 24 para 24 a 36 meses e de 24 a 36 meses para mais de 36 meses. Os animais nascidos não poderão ser evoluídos.

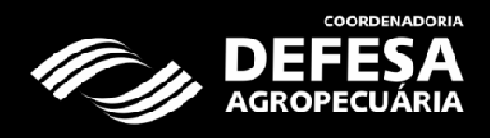

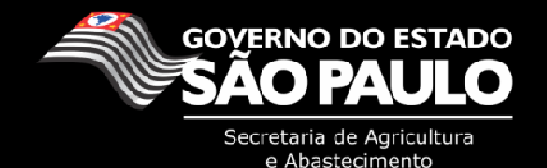

| A - Ould de Transito                                                                                                    | Animal                                 | Controles                               | Relate                         | órios                         |                       |                              |                                      |                                    |                         |                        |                     |                                                |                                |                                 |
|----------------------------------------------------------------------------------------------------|----------------------------------------|-----------------------------------------|--------------------------------|-------------------------------|-----------------------|------------------------------|--------------------------------------|------------------------------------|-------------------------|------------------------|---------------------|------------------------------------------------|--------------------------------|---------------------------------|
| uário:                                                                                                    |                                        | Produ                                   | tor Rural                      |                               |                       |                              |                                      |                                    | Sa                      | air                    | A A                 | Tamanho o                                      | do Text                        | 0                               |
| ea Animal Controle                                                                                                    | es Cor                                 | ntrole de R                             | ebanho                         | Atualiz                       | ar Saldo              | 0                            |                                      |                                    |                         |                        |                     |                                                |                                |                                 |
| Bovídeos + I<br>Bovino I                                                                                                    | Bovídeos<br>Bubalino                   | $\odot$                                 | Ovinos<br>Ovino                | (+) E                         | quídeos<br>quino      | S                            |                                      |                                    | *Os c                   | ampos                  | amarelos            | são de pree                                    | nchime                         | ento ol                         |
| Dados da Propriedad                                                                                                    | le                                     |                                         |                                |                               |                       |                              |                                      |                                    |                         |                        |                     |                                                |                                |                                 |
| Dados Propriedade                                                                                                    |                                        | _                                       |                                |                               |                       |                              |                                      |                                    |                         | _                      |                     |                                                | _                              | _                               |
| Nome da Prop                                                                                                    | riedade                                | Pr                                      | oprietári                      | 0                             | CPF/C                 | NPJ Pro                      | oprietário                           | C                                  | ódigo da                | Propr                  | iedade              | Munici                                         | inio                           | UF                              |
| Propriedade                                                                                                    | Rural                                  | Pro                                     | dutor Ru                       | ral                           | 10                    | 00.200.3                     | 00-88                                |                                    | 35095                   | 02082                  | 0                   | Campi                                          | nas                            | SP                              |
|                                                                                                    |                                        |                                         |                                | 100.20                        | 00.300-88             | B                            | 35                                   | 095020820                          | 0001                    |                        | Bovino              | Animal                                         | At                             | ivo                             |
| Atualização de Saldo                                                                                                    | o do Reb                               | panho                                   |                                | 100.20                        | 00.300-88             | 8                            | 35                                   | 095020820                          | 0001                    |                        | Bovino              | Animal                                         | At                             | ivo                             |
| Atualização de Saldo<br>Ajuste Saldo:<br>Faixa Etária:                                                                                                    | o do Reb<br>Nascime<br>0-3 m           | eses                                    | 3-8 me                         | eses                          | 8-12 n                | neses                        | 12-24                                | 095020820<br>meses                 | 0001<br>24-36 п         | leses                  | Acin                | Animal                                         | At                             | ivo<br>btotal                   |
| Atualização de Saldo<br>Ajuste Saldo:<br>Faixa Etária:<br>Sexo:                                                                                               | o do Reb<br>Nascime<br>0-3 m<br>M      | eses<br>F                               | 3-8 me<br>M                    | eses<br>F                     | 8-12 n<br>M           | neses<br>F                   | 350<br>12-24<br>M                    | 0950208204<br>meses<br>F           | 0001<br>24-36 m<br>М    | neses<br>F             | Bovino<br>Acin<br>M | Animal<br>na de 36<br>neses<br>F               | At<br>Su<br>M                  | ivo<br>btotal<br>F              |
| Atualização de Saldo<br>Ajuste Saldo:<br>Faixa Etária:<br>Sexo:<br>Saldo Anterior:<br>23/05/2013                                                              | o do Reb<br>Nascime<br>0-3 m<br>M<br>0 | nto<br>eses<br>F<br>3                   | 3-8 me<br>M<br>6               | eses<br>F<br>0                | 8-12 n<br>M<br>3      | neses<br>F<br>18             | 350<br>12-24<br>M<br>3               | meses<br>F<br>38                   | 24-36 m<br>M<br>0       | neses<br>F<br>19       | Acim<br>M<br>0      | Animal<br>na de 36<br>neses<br>F<br>107        | At<br>Su<br>M<br>12            | ivo<br>btotal<br>F<br>18        |
| Atualização de Saldo<br>Ajuste Saldo:<br>Faixa Etária:<br>Sexo:<br>Saldo Anterior:<br>23/05/2013<br>Nascimento:                                               | o do Reb<br>Nascime<br>0-3 m<br>M<br>0 | eses<br>F<br>3                          | 3-8 me<br>M<br>6               | eses<br>F<br>0                | 8-12 n<br>M<br>3      | neses<br>F<br>18             | 354<br>12-24<br>M<br>3               | meses<br>F<br>38                   | 24-36 m<br>M<br>0       | neses<br>F<br>19       | Acim<br>M<br>0      | Animal<br>na de 36<br>neses<br>F<br>107        | At<br>Su<br>M<br>12<br>0       | btotal<br>F<br>18:<br>0         |
| Atualização de Saldo<br>Ajuste Saldo:<br>Faixa Etária:<br>Sexo:<br>Saldo Anterior:<br>23/05/2013<br>Nascimento:<br>Saldo Atual:<br>23/05/2013                 | o do Reb<br>Nascime<br>0-3 m<br>M<br>0 | anho<br>nto<br>eses<br>F<br>3<br>3      | 3-8 me<br>M<br>6               | eses<br>F<br>0                | 8-12 n<br>M<br>3      | neses<br>F<br>18<br>18       | 354<br>12-24<br>M<br>3<br>3          | meses<br>F<br>38<br>38             | 24-36 m<br>M<br>0       | neses<br>F<br>19<br>19 | Acim<br>M<br>0      | Animal<br>na de 36<br>neses<br>F<br>107<br>107 | At<br>Su<br>M<br>12<br>0<br>12 | btotal<br>F<br>18:<br>0<br>1855 |
| Atualização de Saldo<br>Ajuste Saldo:<br>Faixa Etária:<br>Sexo:<br>Saldo Anterior:<br>23/05/2013<br>Nascimento:<br>Saldo Atual:<br>23/05/2013<br>Total Macho: | o do Reb<br>Nascime<br>0-3 m<br>0<br>0 | anho<br>nto<br>eses<br>F<br>3<br>3<br>2 | 3-8 me<br>M<br>6<br>6<br>Total | eses<br>F<br>0<br>V<br>Femea: | 8-12 n<br>M<br>3<br>3 | neses<br>F<br>18<br>18<br>85 | 354<br>12-24<br>M<br>3<br>3<br>Total | meses<br>F<br>38<br>38<br>Rebanho: | 24-36 m<br>M<br>0<br>19 | F<br>19<br>19          | Acim<br>M<br>0      | Animal<br>na de 36<br>neses<br>F<br>107<br>107 | At<br>Su<br>M<br>12<br>0<br>12 | btotal<br>F<br>185<br>0         |

Voltar

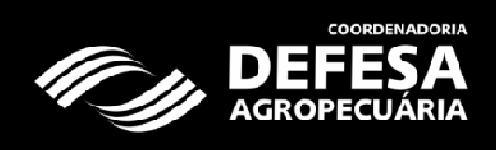

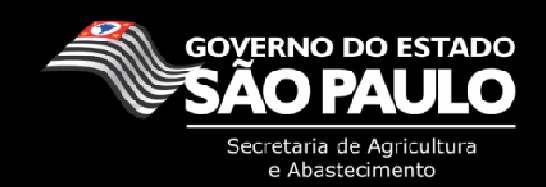

À medida que o usuário vai clicando no botão avançar o sistema mantém as informações digitadas, mas a gravação de todos os dados somente se dará ao final do processo, clicando em "Salvar Atualização do Saldo". Note que a cada inclusão de uma informação a linha do saldo atual é atualizada em tempo real, o que facilitará a checagem das informações a cada inclusão de dados.

| Ajuste Saldo:                 | Morte   |            |            |             |        |       |       |          |       |       |             |                 |    |       |
|-------------------------------|---------|------------|------------|-------------|--------|-------|-------|----------|-------|-------|-------------|-----------------|----|-------|
| Faixa Etária:                 | 0-3 m   | eses       | 3-8 m      | ieses       | 8-12 r | neses | 12-24 | meses    | 24-36 | meses | Acima<br>me | a de 36<br>eses | Su | btota |
| Sexo:                         | М       | F          | М          | F           | м      | F     | М     | F        | М     | F     | м           | F               | м  | F     |
| Saldo Anterior:<br>23/05/2013 | 0       | 3          | 6          | 0           | 3      | 18    | 3     | 38       | 0     | 19    | 0           | 107             | 12 | 18    |
| Nascimento:                   | 0       | 2          | 1          | 4           |        |       |       |          |       |       |             |                 | 1  | 6     |
| Abate b/<br>Consumo:          | 0       | 0          | 0          | 0           | 0      | 0     | 0     | 0        | 0     | 0     | 0           | 0               | 0  | 0     |
| Morte:                        | 0       | 0          | 0          | 0           | 0      | 0     | 0     | 0        | 0     | 2     | 0           | 1               | 0  | 4     |
| Saldo Atual:<br>23/05/2013    | 0       | 5          | 7          | 4           | 3      | 18    | 3     | 38       | 0     | 17    | 0           | 106             | 13 | 18    |
| Total Macho:                  | 1       | 3          | Tota       | Femea:      | 1      | 88    | Total | Rebanho: | 2     | 01    |             |                 |    |       |
|                               | Informa | r o motivo | do óbito o | dos animais | 5.     |       |       |          | *     |       |             |                 |    |       |
| Motivo:                       |         |            |            |             |        |       |       |          |       |       |             |                 |    |       |
|                               |         |            |            |             |        |       |       |          | -     |       |             |                 |    |       |

O processo de **EVOLUÇÃO** será iniciado com a inclusão de informações a partir da faixa etária de 3 a 8 meses. A cada informação incluída no campo em branco é realizado o débito dos animais da faixa etária anterior e o crédito de animais na nova faixa etária.

| Ajuste Saldo:                 | Evoluçã | io    |       |          |        |       |       |          |         |       |             |                 |     |        |
|-------------------------------|---------|-------|-------|----------|--------|-------|-------|----------|---------|-------|-------------|-----------------|-----|--------|
| Faixa Etária:                 | 0-3 n   | neses | 3-8 m | neses    | 8-12 r | neses | 12-24 | meses    | 24-36 n | neses | Acima<br>me | a de 36<br>eses | Sul | ototal |
| Sexo:                         | М       | F     | М     | F        | М      | F     | М     | F        | М       | F     | М           | F               | м   | F      |
| Saldo Anterior:<br>23/05/2013 | 0       | 3     | 6     | 0        | 3      | 18    | 3     | 38       | 0       | 19    | 0           | 107             | 12  | 185    |
| Nascimento:                   | 0       | 2     | 1     | 4        |        |       |       |          |         |       |             |                 | 1   | 6      |
| Abate p/<br>Consumo:          | 0       | 0     | 0     | 0        | 0      | 0     | 0     | 0        | 0       | 0     | 0           | 0               | 0   | 0      |
| Morte:                        | 0       | 0     | 0     | 0        | 0      | 0     | 0     | 0        | 0       | 2     | 0           | 1               | 0   | -3     |
| Evolução:                     |         |       | 0     | 3        | 2      | 0     | 3     | 0        | 2       | 10    | 0           | 0               |     |        |
| Saldo Atual:<br>23/05/2013    | 0       | 2     | 3     | 7        | 4      | 18    | 4     | 28       | 2       | 27    | 0           | 106             | 13  | 188    |
| Total Macho:                  |         | 13    | Tota  | l Femea: | 1      | 88    | Total | Rebanho: | 20      | )1    |             |                 |     |        |
|                               | l,      |       |       |          |        |       |       |          |         |       |             |                 |     |        |
| Motivo:                       |         |       |       |          |        |       |       |          |         |       |             |                 |     |        |
|                               |         |       |       |          |        |       |       |          | _       |       |             |                 |     |        |

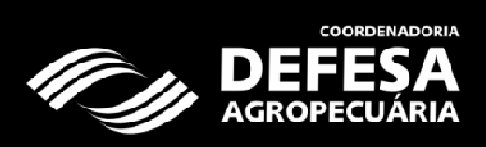

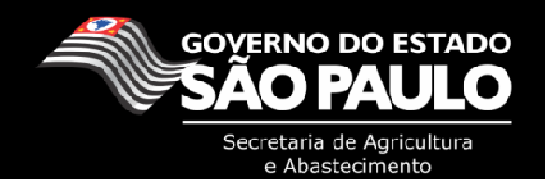

Para os casos de evolução que "pulam" uma faixa etária (0 a 3 para 8 a 12 meses; 3 a 8 para 12 a 24 meses) e caso o produtor possua animais em ambas as faixas, será aberta uma nova janela para que sejam informados ao sistema de qual faixa etária os animais estão sendo movimentados:

|                      |           |                 | -                     |  |
|----------------------|-----------|-----------------|-----------------------|--|
|                      | S         | aldo do Rebanho |                       |  |
| Faixa Etária:        | 3-8 meses | 8-12 meses      | Evolução<br>Informada |  |
| Sexo:                | м         | м               | 12-24 meses           |  |
| Saldo<br>Disponível: | 4         | 3               | М                     |  |
| Quantidade:          | 2         | 1               | 3                     |  |

Nota: Caso o produtor possua fêmeas de 0 a 3 meses que já tenham sido vacinadas contra brucelose, porém ainda não declaradas no sistema, e as mesmas já estejam com mais de 8 meses, não realizar a evolução para a faixa de 8 a 12 meses. Deve ser realizada a evolução para a faixa de 3 a 8 meses e somente após a declaração da brucelose o interessado deverá procurar uma unidade da Defesa Agropecuária para realizar a evolução das fêmeas de 3 a 8 para 8 a 12 meses. Os casos de fêmeas evoluídas e não vacinadas contra brucelose, seja da faixa etária de 0 a 3 para 8 a 12 meses ou de 3 a 8 meses para 8 a 12 ou 12 a 24 meses, serão autuados por infração de não vacinação de animais, conforme art. 53 Inciso V do Decreto 45.781/2001.

Ao final do processo de evolução será habilitado na tela o botão *"Salvar Atualização do Saldo"*, que deverá ser confirmado pelo produtor caso as informações estejam corretas. Uma vez que a informação do rebanho foi salva, qualquer alteração somente poderá ser realizada nas Unidades da Coordenadoria de Defesa Agropecuária.

| Confirmação de Atualização                                                                                      | )                                                                           |
|----------------------------------------------------------------------------------------------------|-----------------------------------------------------------------------------|
| Deseja salvar a Atualizaçã<br>saldo somente serão realiz<br>Coordenadoria de Defesa<br>solicitação por escrito. | o do saldo? Correções do<br>zadas nas Unidades da<br>Agropecuária, mediante |
| Sim                                                                                                    | Não                                                                         |
|                                                                                                    |                                                                             |
|                                                                                                    |                                                                             |

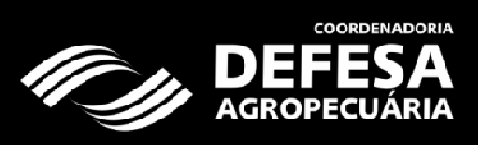

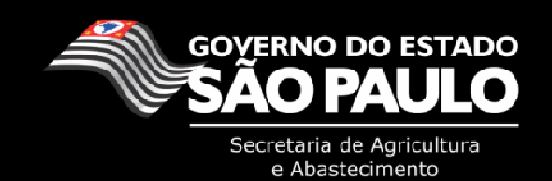

A atualização de rebanho seguirá este padrão na declaração dos rebanhos bovino e bubalino, para os demais rebanhos deverá ser informado o saldo total por faixa etária e gênero dos animais que o produtor possui.

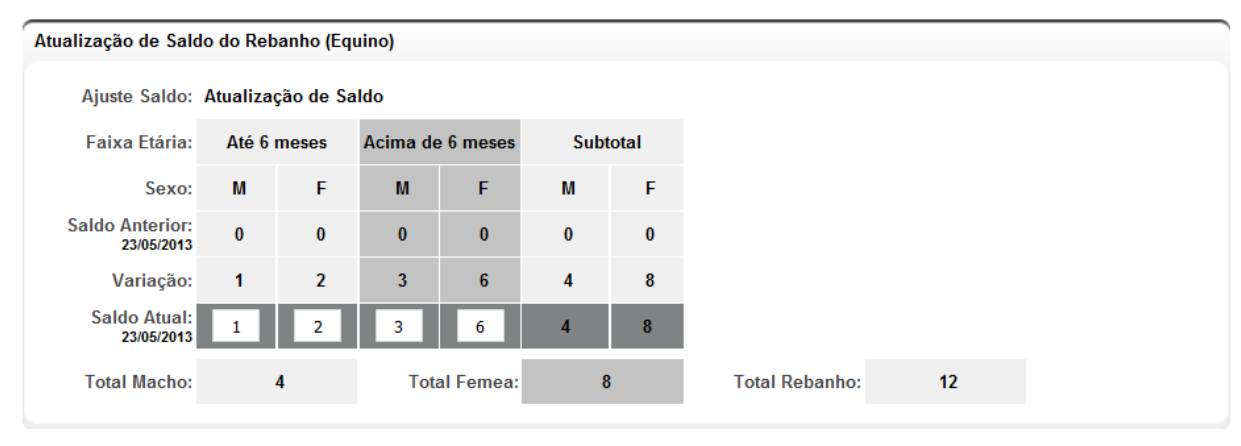

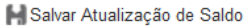

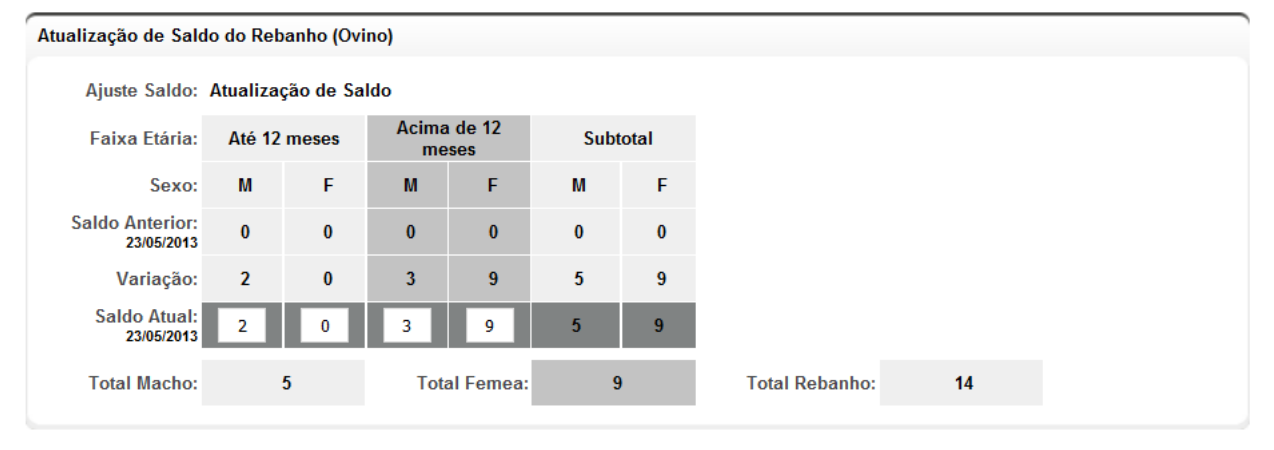

Salvar Atualização de Saldo

Nota: Os rebanhos presentes das demais espécies possuem dados que foram informados pelo produtor em declarações anteriores. Caso o produtor possua rebanhos que não estejam presentes em sua declaração o mesmo deve procurar uma unidade da Defesa Agropecuária para realizar a inclusão do rebanho em sua ficha cadastral.

Ao final do processo de atualização de saldo dos rebanhos o sistema irá direcionar o usuário para a finalização da declaração de Vacina contra Febre Aftosa. Caso o produtor não possua animais a vacinar (no caso da etapa de maio), ou seja, apenas animais com mais de 24 meses ou que na atualização os animais vieram a ser evoluídos, o processo de declaração será encerrado nesta etapa, não sendo necessário ao usuário declarar a vacinação.

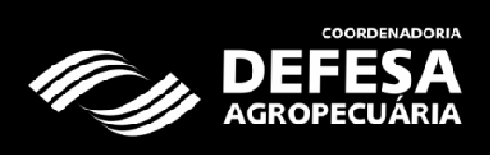

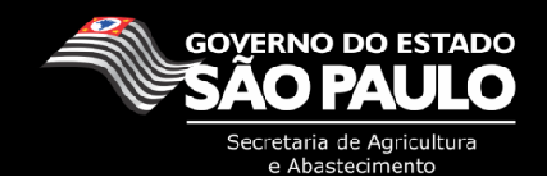

### III. Lançamento da Vacinação contra Febre Aftosa.

Após a realização da atualização do saldo, o usuário será direcionado para a tela de declaração do rebanho, com a mensagem de sucesso da atualização do saldo.

| Iníc                                                                                                    | io Área /                                                                                                    | Animal                                                           | Admin                                                  | istracão                                          |                             |                                                                                                    |                                                                 |                                                                         |                                                        |                                        |                                                                         |                                                                     |                      |                          |
|----------------------------------------------------------------------------------------------------|----------------------------------------------------------------------------------------------------|------------------------------------------------------------------|--------------------------------------------------------|---------------------------------------------------|-----------------------------|----------------------------------------------------------------------------------------------------|-----------------------------------------------------------------|-------------------------------------------------------------------------|--------------------------------------------------------|----------------------------------------|-------------------------------------------------------------------------|---------------------------------------------------------------------|----------------------|--------------------------|
| TA - Guia de                                                                                                    | Trânsito An                                                                                                    | imal Co                                                          | ntroles                                                | Relatório                                         | DS                          | _                                                                                                    |                                                                 |                                                                         |                                                        | -                                      |                                                                         |                                                                     | -                    | -                        |
| suário:                                                                                                    |                                                                                                    |                                                                  | Produte                                                | or Rural                                          |                             |                                                                                                    |                                                                 |                                                                         | Sa                                                     | ir                                     | A A Ta                                                                  | amanho do                                                           | Texto                |                          |
| rea Animal                                                                                                    | Controles                                                                                                    | Control                                                          | e de Va                                                | cinação                                           | Decla                       | ração de Vac                                                                                                    | inação - Fel                                                    | ore Aftosa                                                              | Vacina                                                 | ição (E                                | tapa Vigent                                                             | e)                                                                  |                      |                          |
| nsagem                                                                                                    |                                                                                                    |                                                                  |                                                        |                                                   |                             |                                                                                                    |                                                                 |                                                                         | *Os ca                                                 | ampos :                                | amarelos são                                                            | o de preenc                                                         | himent               | o obri                   |
| ualização de                                                                                                    | Saldo conc                                                                                                    | luída com                                                        | sucess                                                 | 0.                                                |                             |                                                                                                    |                                                                 |                                                                         |                                                        |                                        |                                                                         |                                                                     |                      |                          |
| gramas Ofic                                                                                                    | iais de Vaci                                                                                                    | nação - Re                                                       | egistro o                                              | le Vacinaç                                        | ção                         |                                                                                                    |                                                                 |                                                                         |                                                        |                                        |                                                                         |                                                                     | _                    | _                        |
|                                                                                                    | Prog                                                                                                    | Irama Va                                                         | cinação:                                               | CEFA                                              |                             |                                                                                                    |                                                                 |                                                                         |                                                        |                                        |                                                                         |                                                                     |                      |                          |
|                                                                                                    |                                                                                                    |                                                                  | Doença:                                                | Febre A                                           | ftosa                       |                                                                                                    |                                                                 |                                                                         |                                                        |                                        |                                                                         |                                                                     |                      |                          |
|                                                                                                    |                                                                                                    |                                                                  | Etapa                                                  | Maio 20                                           | 13                          |                                                                                                    |                                                                 |                                                                         |                                                        |                                        |                                                                         |                                                                     |                      |                          |
|                                                                                                    | Dat                                                                                                    | a Inicio d                                                       | a Etana                                                | 01/05/201                                         | 3                           |                                                                                                    |                                                                 |                                                                         |                                                        |                                        |                                                                         |                                                                     |                      |                          |
|                                                                                                    | n                                                                                                    | ata Fim d                                                        | a Etana                                                | 31/05/201                                         | 3                           |                                                                                                    |                                                                 |                                                                         |                                                        |                                        |                                                                         |                                                                     |                      |                          |
| P                                                                                                    |                                                                                                    |                                                                  |                                                        | 07/06/201                                         | 1.5                         |                                                                                                    |                                                                 |                                                                         |                                                        |                                        |                                                                         |                                                                     |                      |                          |
| Prazo                                                                                                    | para entreg                                                                                                    | ja da Dec                                                        | laraçao:                                               | 07/06/201                                         | 3                           |                                                                                                    |                                                                 |                                                                         |                                                        |                                        |                                                                         |                                                                     |                      |                          |
|                                                                                                    |                                                                                                    |                                                                  | Ĩ.,                                                    |                                                   |                             |                                                                                                    |                                                                 |                                                                         |                                                        |                                        |                                                                         |                                                                     |                      |                          |
| Bovídeos<br>Bovino                                                                                                    | + Boy<br>Bul                                                                                                    | vídeos<br>Dalino                                                 | Ĩ                                                      |                                                   |                             |                                                                                                    |                                                                 |                                                                         |                                                        |                                        |                                                                         |                                                                     |                      |                          |
| Bovídeos<br>Bovino                                                                                                    | + Boy<br>Bul                                                                                                    | vídeos<br>Dalino                                                 | -                                                      |                                                   |                             |                                                                                                    |                                                                 |                                                                         |                                                        |                                        |                                                                         |                                                                     |                      |                          |
| Bovídeos<br>Bovino                                                                                                    | + Boy<br>Bul                                                                                                    | videos<br>balino                                                 |                                                        |                                                   |                             |                                                                                                    |                                                                 |                                                                         |                                                        |                                        |                                                                         |                                                                     |                      |                          |
| Bovideos<br>Bovino<br>Dados da Pr                                                                                                    | eopriedade                                                                                                    | rídeos<br>palino                                                 | -                                                      |                                                   |                             |                                                                                                    |                                                                 |                                                                         |                                                        |                                        |                                                                         |                                                                     |                      |                          |
| Bovideos<br>Bovino<br>Dados da Pro<br>Dados Pro                                                                                                   | + Boy<br>Bul<br>ropriedade<br>priedade                                                                                                    | vídeos<br>balino                                                 | -                                                      |                                                   |                             |                                                                                                    |                                                                 |                                                                         |                                                        |                                        |                                                                         |                                                                     |                      |                          |
| Bovideos<br>Bovino<br>Dados da Pr<br>Dados Pro                                                                                                    | + Boy<br>Bul                                                                                                    | rídeos<br>palino                                                 | -                                                      |                                                   |                             |                                                                                                    |                                                                 |                                                                         |                                                        |                                        |                                                                         |                                                                     |                      |                          |
| Bovideos<br>Bovino<br>Dados da Pro<br>Dados Pro                                                                                                   | ropriedade<br>priedade                                                                                                    | rídeos<br>balino<br>da Propr                                     | iedade                                                 | Proprie                                           | tário                       | CPF/CNPJ P                                                                                                    | roprietário                                                     | Código da                                                               | a Proprie                                              | dade                                   | Município                                                               | UF                                                                  |                      |                          |
| Bovideos<br>Bovino<br>Dados da Pro<br>Dados Pro                                                                                                   | ropriedade<br>priedade<br>Prog                                                                                                    | videos<br>palino<br>da Propr<br>priedade l                       | iedade<br>Rural                                        | Proprie<br>Produtor                               | tário<br>Rural              | CPF/CNPJ P<br>100.200,                                                                                                    | roprietário<br>300-88                                           | Código da<br>350                                                        | a Proprie<br>95020820                                  | dade                                   | Município<br>Campinas                                                   | UF<br>SP                                                            |                      |                          |
| Bovideos<br>Bovino<br>Dados da Pr<br>Dados Pro<br>Atividade                                                                                       | Produtiva                                                                                                    | rideos<br>palino<br>da Propr<br>priedade l                       | iedade<br>Rural                                        | Proprie<br>Produtor                               | tário<br>Rural              | CPF/CNPJ P<br>100.200.                                                                                                    | roprietário<br>300-88                                           | Código da<br>350                                                        | a Proprie<br>95020820                                  | dade                                   | Município<br>Campinas                                                   | UF<br>SP                                                            |                      |                          |
| Bovideos<br>Bovino<br>Dados da Pro<br>Dados Pro<br>Atividade                                                                                      | ropriedade<br>priedade<br>Prog<br>Produtiva                                                                                                    | da Propr                                                         | iedade<br>Rural                                        | Proprie<br>Produtor                               | tário<br>Rural              | CPF/CNPJ P<br>100.200.                                                                                                    | roprietário<br>300-88                                           | Código da<br>350                                                        | a Proprie<br>95020820                                  | dade                                   | Município<br>Campinas                                                   | UF<br>SP                                                            |                      |                          |
| Bovideos<br>Bovino<br>Dados da Pr<br>Dados Pro<br>Atividade                                                                                       | Produtiva                                                                                                    | vídeos<br>palino<br>da Propr<br>priedade l<br>ção                | iedade<br>Rural<br>Pro                                 | Proprie<br>Produtor<br>dutor                      | tário<br>Rural<br>CPF       | CPF/CNPJ P<br>100.200.<br>/CNPJ Produt                                                                                                    | roprietário<br>300-88<br>or C                                   | Código da<br>3509                                                       | a Proprie<br>95020820<br>Re                            | dade                                   | Municipio<br>Campinas<br>Vertente                                       | UF<br>SP<br>Situação                                                |                      |                          |
| Bovideos<br>Bovino<br>Dados da Pro<br>Dados Pro<br>Atividade                                                                                      | ropriedade<br>priedade<br>Prog<br>Produtiva<br>Descri<br>Atividade F                                                                                                    | da Propr<br>priedade l<br>ção                                    | iedade<br>Rural<br>Pro                                 | Proprie<br>Produtor<br>dutor<br>or Rural          | tário<br>Rural<br>CPF       | CPF/CNPJ P<br>100.200.<br>/CNPJ Produt<br>00.200.300-88                                                                                                    | roprietário<br>300-88<br>or C<br>3505                           | Código da<br>3509<br>ódigo A.P.                                         | a Proprie<br>95020820<br>Re<br>01 Be                   | dade banho ovino                       | Município<br>Campinas<br>Vertente<br>Animal                             | UF<br>SP<br>Situação<br>Ativo                                       |                      |                          |
| Bovideos<br>Bovino<br>Dados da Pr<br>Dados Pro<br>Atividade                                                                                       | Produtiva<br>Descri<br>Atividade                                                                                                    | da Propr<br>priedade l<br>ção                                    | iedade<br>Rural<br>Pro                                 | Proprie<br>Produtor<br>dutor<br>or Rural          | tário<br>Rural<br>CPF       | CPF/CNPJ P<br>100.200.<br>/CNPJ Produt<br>00.200.300-88                                                                                                    | roprietário<br>300-88<br>or C<br>3505                           | Código da<br>3509<br>ódigo A.P.<br>95020820000                          | a Proprie<br>95020820<br>Re<br>01 Ba                   | dade<br>banho<br>ovino                 | Município<br>Campinas<br>Vertente<br>Animal                             | UF<br>SP<br>Situação<br>Ativo                                       |                      |                          |
| Bovideos<br>Bovino<br>Dados da Pro<br>Dados Pro<br>Atividade<br>Reserva par<br>Faix.<br>Etária                                                    | Produtiva<br>Atividade F<br>a Abate<br>a.<br>0-3 m                                                                                                    | da Propr<br>priedade l<br>ção<br>rodutiva<br>eses                | iedade<br>Rural<br>Pro<br>Produt                       | Proprie<br>Produtor<br>dutor<br>or Rural<br>meses | tário<br>Rural<br>CPF<br>11 | CPF/CNPJ P<br>100.200.<br>/CNPJ Produt<br>00.200.300-88<br>8-12 meses                                                                                                  | roprietário<br>300-88<br>or C<br>3509<br>12-24 p                | Código da<br>3509<br>ódigo A.P.<br>05020820000                          | a Proprie<br>95020820<br>01 Be<br>24-36                | dade<br>banho<br>ovino<br>meses        | Município<br>Campinas<br>Vertente<br>Animal                             | UF<br>SP<br>Situação<br>Ativo<br>na de 36<br>neses                  | Sul                  | ptotal                   |
| Bovideos<br>Bovino<br>Dados da Pro<br>Dados Pro<br>Atividade<br>Reserva par<br>Faix.<br>Etária<br>Sexo                                            | Produtiva Produtiva Atividade F a a 0-3 m b b C                                                                                                    | da Propr<br>oriedade l<br>ção<br>'rodutiva<br>eses<br>F          | iedade<br>Rural<br>Pro<br>Produt                       | Proprie<br>Produtor<br>or Rural<br>meses          | tário<br>Rural<br>II        | CPF/CNPJ P<br>100.200,<br>/CNPJ Produtt<br>00.200.300-88<br>8-12 meses<br>M F                                                                                          | roprietário<br>300-88<br>or C<br>3509<br>12-24 n<br>M           | Código da<br>3509<br>ódigo A.P.<br>05020820000<br>neses<br>F            | a Proprie<br>95020820<br>01 Bo<br>24-36<br>M           | dade<br>banho<br>ovino<br>meses<br>F   | Município<br>Campinas<br>Vertente<br>Animal<br>Acin<br>m<br>M           | UF<br>SP<br>Situação<br>Ativo<br>na de 36<br>neses<br>F             | Sul                  | btotal<br>F              |
| Bovideos<br>Bovino<br>Dados da Pro<br>Dados Pro<br>Atividade<br>Reserva par<br>Faix,<br>Etária<br>Sexo<br>Sald,<br>Atua<br>2305/201               | Produtiva Progriedade Prog Produtiva Atividade P a a 0-3 m b 3 0 0 0 0 0 0 0 0 0 0 0 0 0 0 0 0 0 0                                                                                                    | da Propr<br>oriedade l<br>ção<br>produtiva<br>eses<br>F<br>2     | iedade<br>Rural<br>Produt<br>3.8<br>M<br>3             | Proprie<br>Produtor<br>or Rural                   | tário<br>Rural<br>CPF<br>11 | CPF/CNPJ P<br>100.200.<br>/CNPJ Produtt<br>00.200.300-88<br>8-12 meses<br>M F<br>4 18                                                                                  | roprietário<br>300-88<br>or C<br>3509<br>12-24 r<br>M<br>4      | Código da<br>350<br>ódigo A.P.<br>05020820000<br>neses<br>F<br>28       | a Proprie<br>95020820<br>01 Be<br>24-36<br>M<br>2      | dade banho<br>ovino<br>F<br>27         | Município<br>Campinas<br>Vertente<br>Animal<br>Acim<br>m<br>M           | UF<br>SP<br>Situação<br>Ativo<br>na de 36<br>neses<br>F<br>106      | Sul<br>M<br>13       | ototal<br>F<br>188       |
| Bovideos<br>Bovino<br>Dados da Pro<br>Dados Pro<br>Atividade<br>Atividade<br>Reserva par<br>Faix.<br>Etária<br>Sexo<br>Saldo<br>Atua<br>23305/204 | Produtiva Produtiva Produt | da Propr<br>oriedade l<br>ção<br>rodutiva<br>eses<br>F<br>2<br>2 | iedade<br>Rural<br>Pro<br>Produt<br>3.8<br>M<br>3<br>3 | Proprie<br>Produtor<br>or Rural                   | tário<br>Rural<br>CPF<br>11 | CPF/CNPJ P           100.200.           /CNPJ Produtt           00.200.300-88           8-12 meses           M         F           4         18           4         18 | roprietário<br>300-88<br>or C<br>3505<br>12-24 I<br>M<br>4<br>3 | Código da<br>3509<br>ódigo A.P.<br>05020820000<br>neses<br>F<br>28<br>0 | a Proprie<br>95020820<br>01 Ba<br>24-36<br>M<br>2<br>0 | dade<br>banho<br>ovino<br>F<br>27<br>0 | Município<br>Campinas<br>Vertente<br>Animal<br>Acim<br>n<br>M<br>0<br>0 | UF<br>SP<br>Situação<br>Ativo<br>na de 36<br>neses<br>F<br>106<br>0 | Sul<br>M<br>13<br>10 | ototal<br>F<br>188<br>27 |

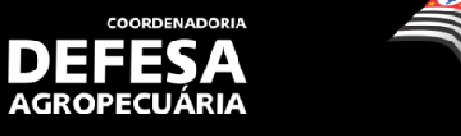

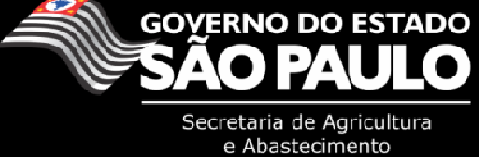

Nesta tela será disponibilizada ao usuário a reserva para abate de animais que serão destinados a um estabelecimento de abate com inspeção veterinária oficial **em até 60 dias após a data fim da etapa de vacinação**. Somente será permitido reservar animais de faixas etárias que são obrigatórias a vacinação para a etapa, ou seja, em maio somente poderão ser reservados animais com menos de 24 meses.

Após informar os animais reservados, somente será possível dar continuidade ao processo, caso o produtor possua doses de vacina contra febre aftosa devidamente lançadas pela revenda de vacinas. Ao clicar em *"Avançar"* será solicitado que seja informado o número de doses usado na vacinação do rebanho em questão.

|              |                    | A Gest<br>Secre     | <b>ão de E</b><br>taria de l | D <b>efesa</b><br>Agricultu | Anima<br>ıra e Ab | l e Vege<br>astecime | etal<br>ento           | 61                 |                    |                               |                           |                    |
|--------------|--------------------|---------------------|------------------------------|-----------------------------|-------------------|----------------------|------------------------|--------------------|--------------------|-------------------------------|---------------------------|--------------------|
|              | nício Á            | rea Animal          | Admini                       | stração                     |                   |                      |                        |                    |                    |                               | _                         |                    |
| GTA - Guia   | de Trânsit         | o Animal Co         | ntroles                      | Relatóri                    | ios               |                      |                        |                    |                    |                               |                           |                    |
| Usuário:     |                    |                     | Produto                      | r Rural                     |                   |                      |                        |                    | Sair               |                               | 🕈 Tamanho do              | Texto              |
| Área Anim    | al Contro          | oles Control        | e de Vac                     | inação                      | Decla             | ração de             | Vacinação - F          | ebre Aftosa        | Vacinaç<br>*Os car | ção (Etapa Vi<br>mpos amarelo | gente)<br>s são de preeno | himento obri       |
| ados da Pr   | opriedade          |                     |                              |                             |                   |                      |                        |                    |                    |                               |                           |                    |
| Dados Pro    | oriedade           |                     |                              |                             |                   |                      |                        |                    |                    |                               |                           |                    |
|              | Ν                  | ome da Propr        | iedade                       | Proprie                     | etário            | CPF/CN               | PJ Proprietár          | io Código da       | Propried           | lade Munic                    | ípio UF                   |                    |
|              |                    | Propriedade         | Rural                        | Produto                     | r Rural           | 100                  | .200.300-88            | 3509               | 5020820            | Camp                          | inas SP                   |                    |
| Atividade I  | Produtiva          |                     |                              |                             | _                 |                      |                        |                    |                    |                               |                           |                    |
|              |                    |                     | _                            | _                           |                   |                      | -                      |                    |                    |                               |                           |                    |
|              | D                  | escrição            | Proc                         | lutor                       | CPF               | /CNPJ Pr             | odutor                 | Código A.P.        | Reb                | anho Verte                    | nte Situação              |                    |
|              | Ativida            | de Produtiva        | Produte                      | or Rural                    | 1                 | 00.200.300           | 0-88 3                 | 5095020820000      | )1 Boy             | vino Anin                     | hal Ativo                 |                    |
| lotas Fiscai | s/Vacinas [        | )isponíveis         |                              |                             |                   |                      |                        |                    |                    |                               |                           |                    |
| Operação     | Nome da<br>Revenda | CNPJ da<br>Revenda  | No<br>Fis                    | ota l<br>cal Co             | Data<br>ompra     | Tipo<br>Vacina       | Laboratório            | Data<br>Fabricação | N⁰<br>Partida      | Data<br>Validade              | Nº Doses<br>Disponíveis   | Nº Dose:<br>Usadas |
| Compra       | REVENDA            | 67.512.914/0<br>-02 | . 001                        | 01/0                        | 05/2013           | Vacina<br>Febre      | Produtor<br>de Vacinas | 01/01/2012         | 001/12             | 31/01/2015                    | 40                        |                    |

🗬 Voltar 🔹 Avançar 🛢

Se o produtor possuir mais de um rebanho em uma ou mais propriedades para lançar a vacinação ele deverá informar nesta tela as doses efetivamente usadas na vacinação deste rebanho. As doses que por ventura ficarem a disposição do produtor poderão ser transferidas para outros produtores ou descartadas por meio do acesso à funcionalidade **Área Animal > Controles > Controle de Vacinas > Transferência de Vacinas/Descarte de Vacinas.** 

\*\*\*As doses de vacina somente poderão ser utilizadas na etapa vigente\*\*\*

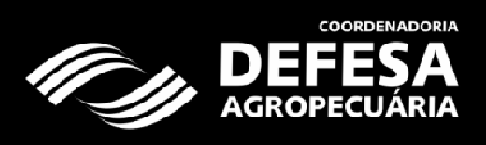

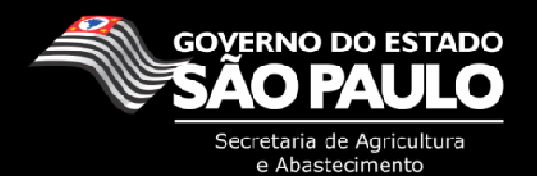

Após clicar em "Avançar" o usuário deverá informar a data que foi realizada a vacinação dos animais.

| Início Áre                                                                                                    | ea Animal                                                                                            | Admin                                                                                                    | istração                                                         |                                     |                                                                    |                                        |                                            |                                              |                                                        |                                              |                                                               |                        |                                 |                              |
|----------------------------------------------------------------------------------------------------|----------------------------------------------------------------------------------------------------|----------------------------------------------------------------------------------------------------|------------------------------------------------------------------|-------------------------------------|--------------------------------------------------------------------|----------------------------------------|--------------------------------------------|----------------------------------------------|--------------------------------------------------------|----------------------------------------------|---------------------------------------------------------------|------------------------|---------------------------------|------------------------------|
| GTA - Guia de Trânsito                                                                                                    | Animal C                                                                                             | ontroles                                                                                                    | Relatóri                                                         | ios                                 |                                                                    |                                        |                                            |                                              |                                                        |                                              |                                                               |                        |                                 |                              |
| Jsuário:                                                                                                    |                                                                                                    | Produt                                                                                                    | or Rural                                                         |                                     |                                                                    |                                        |                                            |                                              | S                                                      | air                                          | A A Ta                                                        | amanho                 | do Texto                        | 0                            |
| trea Animal Control                                                                                                    | es Contro                                                                                            | ole de Va                                                                                                    | cinação                                                          | Decla                               | ração de                                                           | e Vacina                               | ção - Feb                                  | ore Aftosa                                   | Vacin<br>*Os c                                         | ação (Et<br>campos a                         | apa Vigent<br>imarelos são                                    | te)<br>o de pres       | enchimer                        | nto obri                     |
| )ados Propriedade                                                                                                    |                                                                                                    | _                                                                                                    |                                                                  | _                                   | _                                                                  | _                                      | _                                          |                                              | _                                                      | _                                            |                                                               | _                      | _                               | _                            |
| No                                                                                                    | ma da D                                                                                              | riodado                                                                                                    | Proprie                                                          | etário                              | CPEICN                                                             |                                        | riotário                                   | Código da                                    | Proprie                                                | edade                                        | Município                                                     | UF                     |                                 |                              |
|                                                                                                    | me da Prop                                                                                           | neudue                                                                                                    | . ropin                                                          | oturro                              | CI I /CI                                                           | ars riop                               | netano                                     | courgo ua                                    | riopii                                                 |                                              |                                                               |                        |                                 |                              |
| F                                                                                                    | Propriedade                                                                                          | Rural                                                                                                    | Produto                                                          | r Rural                             | 100                                                                | 0.200.300                              | -88                                        | 3509                                         | 5020820                                                | D                                            | Campinas                                                      | SP                     |                                 |                              |
| tividade Produtiva                                                                                                    | Propriedade                                                                                          | Rural                                                                                                    | Produto                                                          | r Rural                             | 10(                                                                | 0.200.300                              | -88                                        | 3509                                         | 502082(                                                | D                                            | Campinas                                                      | SP                     |                                 |                              |
| F<br>Atividade Produtiva                                                                                                    | Propriedade                                                                                          | Rural                                                                                                    | Produto                                                          | r Rural                             | 100                                                                | 0.200.300                              | -88                                        | 3509                                         | 5020820                                                | D                                            | Campinas                                                      | SP                     |                                 |                              |
| F<br>Atividade Produtiva                                                                                                    | Propriedade<br>scrição                                                                               | Rural<br>Pro                                                                                                    | Produtor                                                         | r Rural<br>CPF/                     | 100<br>100<br>100<br>100<br>100<br>100                             | 0.200.300                              | -88<br>Cc                                  | 3509<br>360 A.P.                             | 5020820<br>Re                                          | ebanho<br>Bovino                             | Campinas<br>Vertente<br>Animal                                | SP<br>Situaçã          | áo                              |                              |
| tividade Produtiva<br>Des<br>Atividad                                                                                                    | Propriedade<br>Propriedade<br>scrição<br>le Produtiva                                                | Produce                                                                                                    | Produto<br>dutor<br>tor Rural                                    | r Rural<br>CPF/                     | 10(<br>/CNPJ Pi<br>)0.200.30                                       | 0.200.300<br>rodutor                   | -88<br>Cd<br>3509                          | 3509<br>3509<br>5digo A.P.<br>5020820000     | 5020820<br>Re<br>1 B                                   | ebanho<br>Bovino                             | Campinas<br>Vertente<br>Animal                                | SP<br>Situaçã<br>Ativo | áo                              |                              |
| ttividade Produtiva<br>Des<br>Atividad<br>egistrar Vacinação                                                                              | Propriedade<br>Scrição<br>le Produtiva                                                               | Produce<br>Produce                                                                                                    | Produtor<br>dutor<br>tor Rural                                   | r Rural<br>CPF/<br>10               | 100<br>100<br>100<br>100<br>100<br>100<br>100<br>100<br>100<br>100 | 0.200.300<br>rodutor<br>10-88          | -88<br>Cd<br>3509                          | 3509<br>360 A.P.<br>5020820000               | 502082(<br>Re<br>1 B                                   | 0<br>ebanho<br>Bovino                        | Campinas<br>Vertente<br>Animal                                | SP<br>Situaçã<br>Ativo | ăO                              |                              |
| Atividade Produtiva<br>De:<br>Atividad<br>egistrar Vacinação<br>Faixa Etária                                                              | scrição<br>le Produtiva                                                                              | Produce<br>Produce<br>Pro                                                                                                    | Produto<br>dutor<br>tor Rural<br>8 meses                         | CPF/<br>10                          | 100<br>2007.200.30<br>meses                                        | 0.200.300<br>rodutor<br>10.88<br>12.24 | -88<br>C(<br>3509<br>meses                 | 3509<br>360 A.P.<br>5020820000<br>24-36 me   | 502082(<br>Re<br>1 B                                   | )<br>ebanho<br>Bovino<br>Acim                | Campinas<br>Vertente<br>Animal<br>a de 36 me                  | SP<br>Situaçã<br>Ativo | áo<br>Su                        | btotal                       |
| Atividade Produtiva<br>De:<br>Atividad<br>egistrar Vacinação<br>Faixa Etária<br>Sexo                                                      | scrição<br>le Produtiva<br>: 0-3 mes                                                                 | Produce<br>Rural<br>Produce<br>es 3-4                                                                                                    | Produto<br>dutor<br>tor Rural<br>8 meses<br>1 F                  | CPF/<br>10<br>8-12 I                | 100<br>CNPJ Pr<br>00.200.30<br>meses<br>F                          | 12-24                                  | -88<br>Cd<br>3509<br>meses<br>F            | 3509<br>3digo A.P.<br>5020820000<br>24-36 me | 502082(<br>Re<br>1 B                                   | 0<br>ebanho<br>Bovino<br>Acim<br>M           | Campinas<br>Vertente<br>Animal<br>a de 36 me                  | SP<br>Situaçã<br>Ativo | áo<br>Sul                       | btotal<br>F                  |
| Atividade Produtiva<br>De:<br>Atividad<br>egistrar Vacinação<br>Faixa Etária<br>Sexo<br>Saldo Atual                                       | scrição<br>le Produtiva<br>:: 0-3 mes<br>:: M<br>:: 0                                                | Produce<br>Rural<br>Produce<br>es 3-4<br>F N<br>2 3                                                                                                    | Produtor<br>dutor<br>tor Rural<br>8 meses<br>1 F<br>5 7          | CPF/<br>10<br>8-12 I<br>M<br>4      | 100<br>CNPJ Pr<br>00.200.30<br>meses<br>F<br>18                    | rodutor<br>10-88<br>12-24<br>M<br>4    | -88<br>C(<br>3509<br>meses<br>F<br>28      | 24-36 m<br>2                                 | 502082(<br>8 Re<br>1 B<br>9 Seses<br>F<br>27           | o<br>ebanho<br>Bovino<br>Acim<br>M<br>0      | Campinas<br>Vertente<br>Animal<br>a de 36 me<br>F<br>106      | SP<br>Situaçã<br>Ativo | áo<br>Su<br>M<br>13             | btotal<br>F<br>188           |
| ttividade Produtiva<br>De:<br>Atividad<br>egistrar Vacinação<br>Faixa Etária<br>Sexo<br>Saldo Atual<br>Saldo Reservado                    | scrição<br>le Produtiva<br>s M<br>s 0<br>s 0                                                         | Produte<br>Produte<br>Produt | Produto<br>dutor<br>tor Rural<br>8 meses<br>1 F<br>5 7<br>0 0    | CPF/<br>10<br>8-12 1<br>M<br>4<br>0 | CNPJ Pr<br>00.200.30<br>meses<br>F<br>18<br>0                      | rodutor<br>12-24<br>M<br>4<br>0        | -88<br>CC<br>3509<br>meses<br>F<br>28<br>0 | 24-36 m<br>M<br>2<br>0                       | 5020820<br>1 E                                         | o<br>ebanho<br>Bovino<br>Acim<br>M<br>0<br>0 | Campinas<br>Vertente<br>Animal<br>a de 36 me<br>F<br>106      | SP<br>Situaçã<br>Ativo | áo<br>Su<br>M<br>13<br>0        | btotal<br>F<br>183<br>0      |
| Atividade Produtiva<br>De:<br>Atividad<br>egistrar Vacinação<br>Faixa Etária<br>Sexo<br>Saldo Atual<br>Saldo Reservado<br>Saldo a Vacinar | scrição<br>le Produtiva<br>s M<br>s 0<br>s 0<br>s 0<br>s 0<br>s 0<br>s 0<br>s 0<br>s 0<br>s 0<br>s 0 | Produte<br>Rural<br>Produte<br>Produte  | Produto<br>dutor<br>tor Rural<br>8 meses<br>1 F<br>7<br>0 0<br>7 | CPF/<br>10<br>8-12 1<br>M<br>4<br>0 | 100<br>CNPJ Pr<br>00.200.30<br>meses<br>F<br>18<br>0<br>18         | rodutor<br>12-24<br>M<br>4<br>0<br>3   | .88 Cc d 3509 meses  F 28 0 0 0            | 24-36 m<br>M<br>2<br>0<br>0                  | 5020820<br>5020820<br>1 E<br>eses<br>F<br>27<br>0<br>0 | ebanho<br>Bovino<br>Acim<br>M<br>0<br>0      | Campinas<br>Vertente<br>Animal<br>a de 36 me<br>F<br>106<br>0 | SP<br>Situaçã<br>Ativo | áo<br>Sul<br>M<br>13<br>0<br>10 | btotal<br>F<br>18<br>0<br>27 |

Voltar Salvar Declaração de Vacinação da A.P.

Nota: Para a movimentação dos animais primo vacinados (0 a 8 meses) deverá ser respeitado o prazo de 15 dias, para a movimentação de animais que estejam recebendo a segunda dose (8 a 12 meses) deverá ser respeitado o prazo de 7 dias. Para animais que estiverem recebendo a terceira dose (mais de 12 meses) em diante não é necessário período de carência.

Após informar a data de vacinação o usuário deverá clicar em "Salvar Declaração de Vacinação da AP" e confirmar a operação caso as informações estejam corretas.

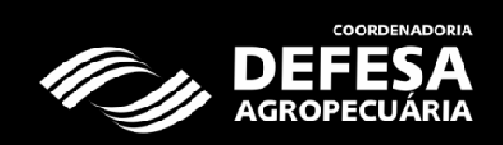

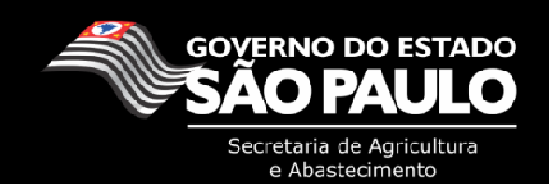

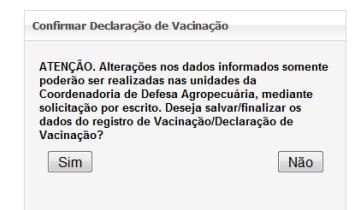

Caso o produtor possua mais de um rebanho com animais obrigatórios à vacinação contra febre aftosa na etapa, ele deverá repetir a declaração para este rebanho clicando em "Avançar".

| AG                                                                                              | ROPECUÁRIA Sec                                                                                                    | retaria de l                                                        | Agricultu                                                             | ra e Ab                                     | astecimento                    |                     | 7                       |                               |                                   |                                |             |
|-------------------------------------------------------------------------------------------------|----------------------------------------------------------------------------------------------------|---------------------------------------------------------------------|-----------------------------------------------------------------------|---------------------------------------------|--------------------------------|---------------------|-------------------------|-------------------------------|-----------------------------------|--------------------------------|-------------|
|                                                                                                 |                                                                                                    |                                                                     |                                                                       |                                             | _                              |                     |                         |                               |                                   | -                              | -           |
| Inio                                                                                            | cio Area Animal                                                                                                    | Adminis                                                             | stração                                                               |                                             | _                              |                     | _                       | _                             | _                                 | _                              |             |
|                                                                                                 |                                                                                                    | onuoies                                                             | Relatorio                                                             | 05                                          |                                |                     |                         |                               |                                   |                                |             |
| Usuário:                                                                                        |                                                                                                    | Produto                                                             | r Rural                                                               |                                             |                                |                     |                         | Sair                          | A A la                            | amanho do Te:                  | xto         |
| Área Animal                                                                                     |                                                                                                    | ole de Vac                                                          | inação                                                                | Decla                                       | ração de Vacinaçã              | ăo - Feb            | re Aftosa V             | acinação (E                   | tapa Vigent                       | te)                            |             |
| ensagem                                                                                         |                                                                                                    |                                                                     |                                                                       |                                             |                                |                     | *                       | Os campos :                   | amarelos são                      | o de preenchin                 | nento obrig |
| acinação cao                                                                                    | dastrada com sucess                                                                                                    | D.                                                                  |                                                                       |                                             |                                |                     |                         |                               |                                   |                                |             |
|                                                                                                 |                                                                                                    |                                                                     |                                                                       |                                             |                                |                     |                         |                               |                                   |                                |             |
| ogramas Ofic                                                                                    | ciais de Vacinação -                                                                                                    | Registro de                                                         | e Vacina                                                              | ção                                         |                                |                     |                         |                               |                                   |                                |             |
|                                                                                                 | Programa \                                                                                                    | acinação:                                                           | CEFA                                                                  |                                             |                                |                     |                         |                               |                                   |                                |             |
|                                                                                                 |                                                                                                    | Doença:                                                             | Febre A                                                               | ftosa                                       |                                |                     |                         |                               |                                   |                                |             |
|                                                                                                 |                                                                                                    | Etapa:                                                              | Maio 20                                                               | )13                                         |                                |                     |                         |                               |                                   |                                |             |
|                                                                                                 |                                                                                                    |                                                                     |                                                                       |                                             |                                |                     |                         |                               |                                   |                                |             |
|                                                                                                 | Data Inicio                                                                                                    | da Etapa:                                                           | 01/05/201                                                             | 13                                          |                                |                     |                         |                               |                                   |                                |             |
|                                                                                                 | Data Inicio<br>Data Fim                                                                                                    | da Etapa:<br>da Etapa:                                              | 01/05/201                                                             | 13<br>13                                    |                                |                     |                         |                               |                                   |                                |             |
| Prazo                                                                                           | Data Inicio<br>Data Fim<br>o para entrega da D                                                                                   | da Etapa:<br>da Etapa:<br>eclaração:                                | 01/05/201<br>31/05/201<br>07/06/201                                   | 13<br>13<br>13                              |                                |                     |                         |                               |                                   |                                |             |
| Prazo                                                                                           | Data Inicio<br>Data Fim<br>o para entrega da D                                                                                   | da Etapa:<br>da Etapa:<br>eclaração:                                | 01/05/201<br>31/05/201<br>07/06/201                                   | 13<br>13<br>13                              |                                |                     |                         |                               |                                   |                                |             |
| Prazo                                                                                           | Data Inicio<br>Data Fim<br>o para entrega da D                                                                                   | da Etapa:<br>da Etapa:<br>eclaração:                                | 01/05/201<br>31/05/201<br>07/06/201                                   | 13<br>13<br>13                              |                                |                     |                         |                               |                                   | Voltar                         | Avanç       |
| Prazo                                                                                           | Data Inicio<br>Data Fim<br>o para entrega da D                                                                                   | da Etapa:<br>da Etapa:<br>eclaração:                                | 01/05/201<br>31/05/201<br>07/06/201                                   | 13<br>13<br>13                              |                                |                     |                         |                               |                                   | Voltar                         | Avanç       |
| Prazo<br>Bovídeos<br>Bovino<br>(Vacinação                                                       | Data Inicio<br>Data Fim<br>o para entrega da D<br>Bovídeos<br>Bubalino                                                           | da Etapa:<br>da Etapa:<br>eclaração:                                | 01/05/201<br>31/05/201<br>07/06/201                                   | 13<br>13<br>13                              |                                |                     |                         |                               |                                   | d Voltar                       | Avanç       |
| Prazo<br>Bovideos<br>Bovino<br>(Vacinação<br>Declarada)                                         | Data Inicio<br>Data Fim<br>o para entrega da D<br>Bovídeos<br>Bubalino                                                           | da Etapa:<br>da Etapa:<br>eclaração:                                | 01/05/201<br>31/05/201<br>07/06/201                                   | 13<br>13<br>13                              |                                |                     |                         |                               |                                   | Uoltar                         | Avanç       |
| Praze<br>Bovideos<br>Bovino<br>(Vacinação<br>Declarada)                                         | Data Inicio<br>Data Fim<br>o para entrega da D<br>Bovídeos<br>Bubalino<br>Propriedade                                            | da Etapa:<br>da Etapa:<br>eclaração:                                | 01/05/201<br>31/05/201<br>07/06/201                                   | 13<br>13<br>13                              |                                |                     |                         |                               |                                   | Voltar                         | Avanç       |
| Prazo<br>Bovideos<br>Bovino<br>(Vacinação<br>Declarada)                                         | Data Inicio<br>Data Fim<br>o para entrega da D<br>Bovídeos<br>Bubalino<br>Propriedade                                            | da Etapa:<br>da Etapa:<br>eclaração:                                | 01/05/201<br>31/05/201<br>07/06/201                                   | 13<br>13<br>13                              |                                |                     |                         |                               |                                   | Uoltar Voltar                  | Avanç       |
| Praze<br>Bovideos<br>Bovino<br>(Vacinação<br>Declarada)<br>Dados da F<br>Dados Pre              | Data Inicio<br>Data Fim<br>o para entrega da D<br>Bovídeos<br>Bubalino<br>Propriedade<br>opriedade                               | da Etapa:<br>da Etapa:<br>eclaração:                                | 01/05/201<br>31/05/201<br>07/06/201                                   | 13<br>13<br>13                              |                                |                     |                         |                               |                                   | Voltar                         | Avanç       |
| Praze<br>Bovideos<br>Bovino<br>(Vacinação<br>Declarada)<br>Dados da F<br>Dados Pre              | Data Inicio<br>Data Fim<br>o para entrega da D<br>Bovídeos<br>Bubalino<br>Propriedade<br>opriedade<br>Nome da Pro                | da Etapa:<br>da Etapa:<br>eclaração:                                | 01/05/201<br>31/05/201<br>07/06/201                                   | 13<br>13<br>13<br>13                        | CPF/CNPJ Propr                 | ietário             | Código da Pr            | opriedade                     | Município                         | UF Voltar                      | Avanç       |
| Praze<br>Bovideos<br>Bovino<br>(Vacinação<br>Declarada)<br>Dados da F<br>Dados Pre              | Data Inicio<br>Data Fim<br>o para entrega da D                                                                                   | da Etapa:<br>da Etapa:<br>eclaração:<br>priedade<br>e Rural         | 01/05/201<br>31/05/201<br>07/06/201<br>Proprie<br>Proprie             | 13<br>13<br>13<br>etário<br>r Rural         | CPF/CNPJ Propr<br>100.200.300- | ietário<br>88       | Código da Pr<br>3509502 | opriedade<br>20820            | Município<br>Campinas             | UF<br>SP                       | Avanç       |
| Praze<br>Bovideos<br>Bovino<br>(Vacinação<br>Declarada)<br>Dados da F<br>Dados Pre<br>Atividade | Data Inicio<br>Data Fim<br>o para entrega da D<br>Propriedade<br>opriedade<br>Nome da Pro<br>Propriedade                         | da Etapa:<br>da Etapa:<br>eclaração:<br>priedade<br>e Rural         | 01/05/201<br>31/05/201<br>07/06/201<br>Proprie<br>Proprie             | 13<br>13<br>13<br>etário<br>r Rural         | CPF/CNPJ Propr<br>100.200.300- | ietário<br>88       | Código da Pr<br>3509502 | opriedade<br>20820            | Município<br>Campinas             | UF<br>SP                       | Avanç       |
| Prazo<br>Bovideos<br>Bovino<br>(Vacinação<br>Declarada)<br>Dados da F<br>Dados Pre<br>Atividade | Data Inicio<br>Data Fim<br>o para entrega da D<br>Bovideos<br>Bubalino<br>Propriedade<br>opriedade<br>Nome da Pro<br>Propriedade | da Etapa:<br>da Etapa:<br>eclaração:<br>priedade<br>e Rural         | 01/05/201<br>31/05/201<br>07/06/201<br>Proprie<br>Proprie             | 13<br>13<br>13<br>etário<br>r Rural         | CPF/CNPJ Propr<br>100.200.300- | ietário<br>88       | Código da Pr<br>3509502 | opriedade<br>20820            | Município<br>Campinas             | UF<br>SP                       | Avanç       |
| Praze<br>Bovideos<br>Bovino<br>(Vacinação<br>Declarada)<br>Dados da F<br>Dados Pre<br>Atividade | Data Inicio<br>Data Fim<br>o para entrega da D<br>e Propriedade<br>Opriedade<br>Nome da Pro<br>Propriedade<br>Propriedade        | da Etapa:<br>da Etapa:<br>eclaração:<br>priedade<br>e Rural<br>Proc | 01/05/201<br>31/05/201<br>07/06/201<br>Proprie<br>Proprie<br>Produtor | 13<br>13<br>13<br>etário<br>r Rural<br>CPF/ | CPF/CNPJ Propr<br>100.200.300- | ietário<br>88<br>Cć | Código da Pr<br>3509502 | opriedade<br>20820<br>Rebanho | Município<br>Campinas<br>Vertente | Voltar<br>UF<br>SP<br>Situação | Avanç       |

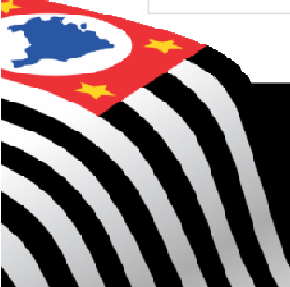

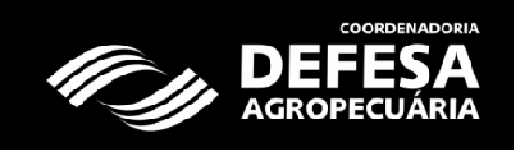

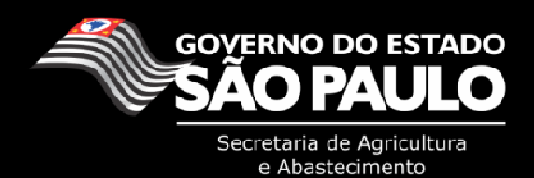

Ao final do processo de Declaração de rebanho e vacinação será gerado automaticamente pelo sistema um comprovante de declaração de rebanho que ficará a disposição do usuário para impressão através do acesso da funcionalidade: **Área Animal > Controles > Controle de Vacinação > Pesquisar/Cancelar – Declaração.** 

|                                                                                 | EFESA<br>ROPECUÁRIA                                                                         |                                                                                                    | Gestão de Defesa Animal e Vegetal<br>Secretaria de Agricultura e Abastecimento |                                                          |                                                    |                                                    |                                             | 6                                 |                                                                                          |                                   |                                                        |                                                                       |
|---------------------------------------------------------------------------------|---------------------------------------------------------------------------------------------|----------------------------------------------------------------------------------------------------|--------------------------------------------------------------------------------|----------------------------------------------------------|----------------------------------------------------|----------------------------------------------------|---------------------------------------------|-----------------------------------|------------------------------------------------------------------------------------------|-----------------------------------|--------------------------------------------------------|-----------------------------------------------------------------------|
| Inío                                                                            | cio Área                                                                                    | Animal A                                                                                                    | dministração                                                                   | D                                                        |                                                    |                                                    |                                             |                                   |                                                                                          |                                   |                                                        |                                                                       |
| GTA - Guia de                                                                   | e Trânsito Ar                                                                               | imal Contr                                                                                                    | oles Relate                                                                    | órios                                                    |                                                    |                                                    |                                             |                                   |                                                                                          |                                   |                                                        |                                                                       |
| Usuário:                                                                        |                                                                                             |                                                                                                    | Produtor Rura                                                                  | al                                                       |                                                    |                                                    |                                             |                                   | Sair                                                                                     | At Ta                             | manho do Tex                                           | to                                                                    |
| Área Animal                                                                     | Controles                                                                                   | Controle d                                                                                                    | le Vacinação                                                                   | o Pesquisa                                               | ar/Cancelar -                                      | Declaração                                         |                                             |                                   | *Os camp                                                                                 | os amarel                         | os são de pre                                          | enchimento obrig                                                      |
| ados da Prop                                                                    | riedade                                                                                     |                                                                                                    |                                                                                |                                                          |                                                    |                                                    |                                             |                                   |                                                                                          |                                   |                                                        |                                                                       |
| Nome d                                                                          | la Proprieda                                                                                | de                                                                                                    | Propriet                                                                       | ário                                                     | NPJ Proprietá                                      | ário                                               | Código da Propriedade                       |                                   | Municipio                                                                                |                                   | UF                                                     |                                                                       |
| Propriedade I                                                                   | Rural                                                                                       | Р                                                                                                    | rodutor Rura                                                                   | վ 1                                                      | 00.200.300-88                                      | 8                                                  |                                             | 35095020820                       |                                                                                          | Can                               | npinas                                                 | SP                                                                    |
| ividades Pro                                                                    | dutivas                                                                                     |                                                                                                    |                                                                                |                                                          |                                                    |                                                    |                                             |                                   |                                                                                          |                                   |                                                        |                                                                       |
| tividades Pro                                                                   | dutivas<br>escrição                                                                         | Pr                                                                                                    | odutor                                                                         | CPF/CNP                                                  | J Produtor                                         | Cód.                                               | . A.P.                                      |                                   | Rebanho                                                                                  | _                                 | Vertente                                               | Situação                                                              |
| tividades Prod<br>Do<br>Atividade                                               | dutivas<br>escrição<br>Produtiva                                                            | Produte                                                                                                    | odutor<br>or Rural                                                             | CPF/CNP<br>100.200.300                                   | J Produtor<br>-88                                  | Cód.<br>3509502082                                 | . A.P.<br>3200001                           | Bovino, Buba                      | Rebanho<br>lino, Equino, Ovind                                                           | D                                 | Vertente<br>Animal                                     | Situação<br>Ativo                                                     |
| tividades Prod<br>De<br>Atividade<br>claração de V<br>Programa<br>Oficial       | dutivas<br>escrição<br>Produtiva<br>/acinação do<br>Etapa                                   | Produto<br>Produto                                                                                                    | odutor<br>or Rural<br>Total<br>Rebanho                                         | CPF/CNP<br>100.200.300<br>Data<br>Vacinaci               | J Produtor<br>-88<br>ăo Decl                       | Cód.<br>3509502082                                 | . A.P.<br>3200001<br>Situação               | Bovino, Buba<br>Tipo<br>Vacinação | Rebanho<br>lino, Equino, Ovino<br>Data Alteração                                         | CP                                | Vertente<br>Animal<br>F Usuário<br>Jalizacão           | Situação<br>Ativo<br>Usuário<br>Atualizac                             |
| tividades Pro<br>De<br>Atividade<br>claração de V<br>Programa<br>Oficial        | dutivas<br>escrição<br>Produtiva<br>/acinação do<br>Etapa<br>Maio<br>2012                   | Produte<br>Produte<br>Produte<br>Dença<br>Febre                                                                                             | odutor<br>or Rural<br>Total<br>Rebanho<br>Vacinado<br>Bovino                   | CPF/CNP<br>100.200.300<br>Data<br>Vacinaçi               | J Produtor<br>-88<br>ão Decl<br>23/05/2            | Data<br>2013 R                                     | . A.P.<br>3200001<br>Situação<br>Registrada | Bovino, Buba                      | Rebanho<br>lino, Equino, Ovino<br>Data Alteração<br>23/05/2013 1 <u>4</u> :40            | CP<br>Atu<br>100.200.             | Vertente<br>Animal<br>F Usuário<br>Jalização<br>300-88 | Situação<br>Ativo<br>Usuário<br>Atualizaç                             |
| tividades Pro<br>De<br>Atividade<br>Claração de V<br>Programa<br>Oficial<br>EFA | dutivas<br>escrição<br>e Produtiva<br>/acinação do<br>Etapa<br>Maio<br>2013<br>Maio<br>2013 | Produto<br>Produto<br>Produto<br>Produto<br>Produto<br>Produto<br>Produto<br>Produto<br>Produto<br>Produto<br>Produto<br>Produto<br>Produto | odutor<br>or Rural<br>Rebanho<br>Vacinado<br>Bovino<br>(37)<br>Bubalino<br>(6) | CPF/CNP<br>100.200.300<br>Data<br>Vacinaçi<br>01/05/2013 | J Produtor<br>-88<br>ão Decl<br>23/05/2<br>23/05/2 | Cód.<br>3509502082<br>Data<br>laração S<br>2013 Rd | . A.P.<br>2200001<br>Situação<br>Registrada | Bovino, Buba<br>Bovino, Buba      | Rebanho<br>lino, Equino, Ovino<br>Data Alteração<br>23/05/2013 14:40<br>23/05/2013 15:30 | CP<br>Atu<br>100.200.<br>100.200. | Vertente<br>Animal<br>F Usuário<br>Jalização<br>300-88 | Situação<br>Ativo<br>Usuário<br>Atualizaç<br>Produtor R<br>Produtor R |

Visualizar Declaração

Nota: As informações do documento de impressão não poderão ser alteradas após salvar a declaração. Caso os dados do produtor, proprietário e propriedade estejam desatualizados, as informações devem ser atualizadas antes de ser realizada a declaração de vacinação em uma das unidades da Coordenadoria de Defesa Agropecuária. O usuário pode checar os dados da propriedade e produtor através da funcionalidade: *Administração > Cadastros > Locais > Propriedades/Pessoa (Física ou Jurídica)*.

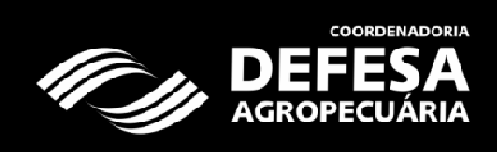

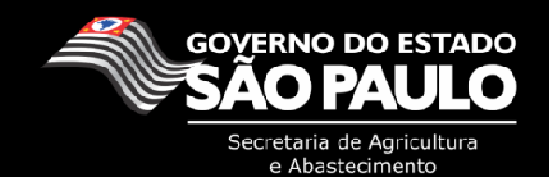

#### IV. Locais e contatos para maiores informações

Para verificar qual a unidade de atendimento da CDA mais próxima acessar o site: <u>http://www.cda.sp.gov.br/</u> e clicar no link *"Localidades"*.

Segue a lista de telefones dos quarenta escritórios de Defesa Agropecuária (EDA) no Estado:

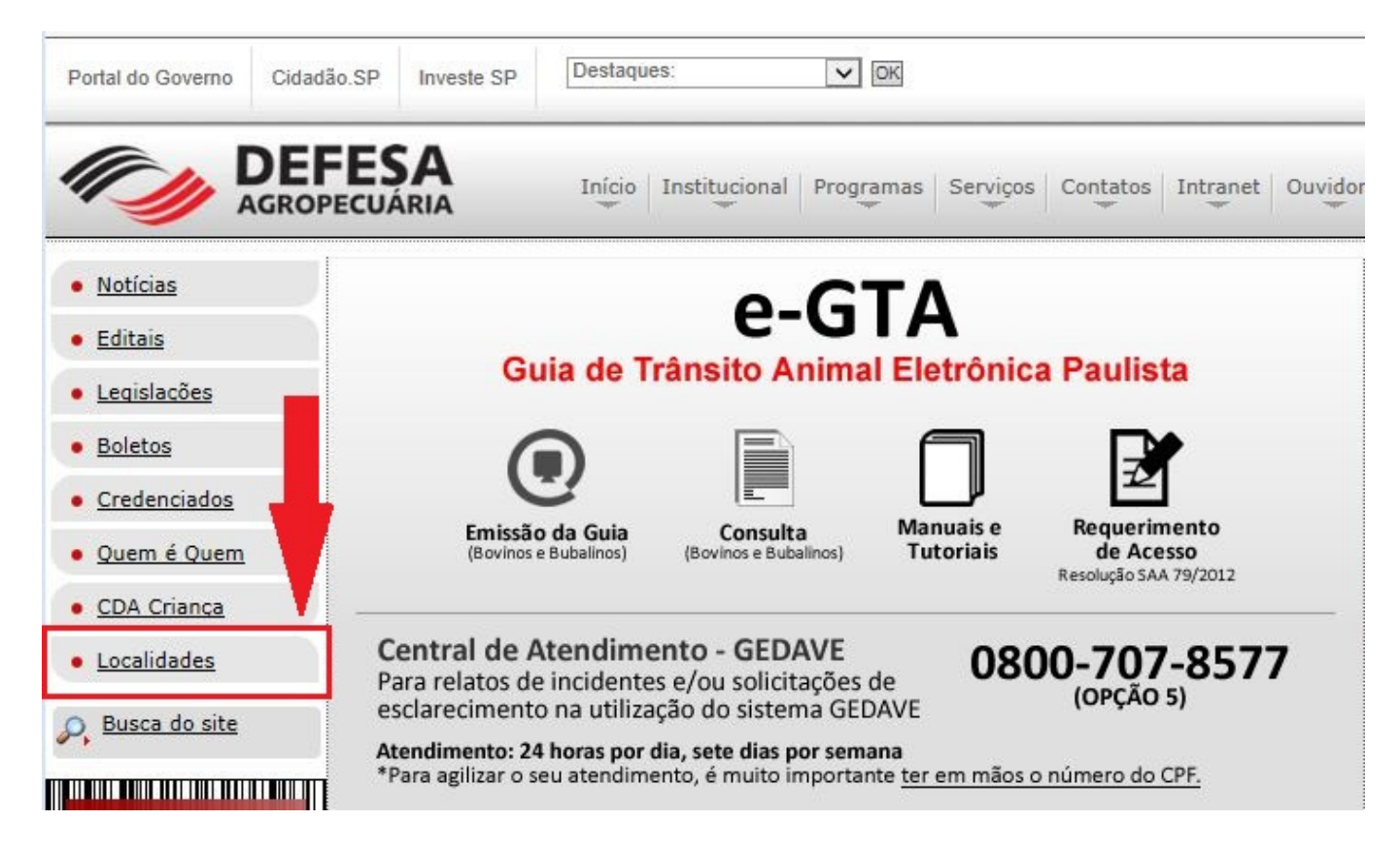

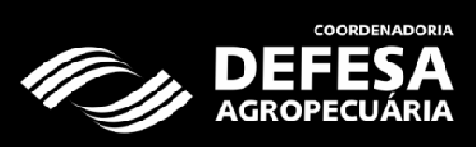

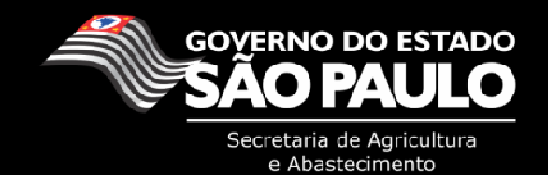

| EDA                   | Telefone                           | Fax            |
|-----------------------|------------------------------------|----------------|
| Andradina             | (18) 3722-3942                     | (18) 3722-3942 |
| Araçatuba             | (18) 3624-5264                     | (18) 3623-9017 |
| Araraquara            | (16) 3333-1073/3333-1074           | (16) 3333-1073 |
| Assis                 | (18) 3324-2878                     | (18) 3324-1955 |
| Avaré                 | (14) 3733-1646/3733-7763           | (14) 3733-1646 |
| Barretos              | (17) 3322-8012                     | (17) 3322-6691 |
| Bauru                 | (14) 3227-0955                     | (14) 3227-2352 |
| Botucatu              | (14) 3882-2960/3882-5226           | (14) 3882-2960 |
| Bragança Paulista     | (11) 4033-7386/4034-2743           | (11) 4033-7386 |
| Campinas              | (19) 3213-0004                     |                |
| Catanduva             | (17) 3522-1996/3522-3653/3521-4044 | (17) 3522-1996 |
| Dracena               | (18) 3822-2478                     | (18) 3822-2478 |
| Fernandópolis         | (17) 3462-5468                     | (17) 3462-5468 |
| Franca                | (16) 3724-1188                     | (16) 3724-1188 |
| General Salgado       | (17) 3832-2340                     | (17) 3832-2231 |
| Guaratinguetá         | (12) 3125-3010                     | (12) 3125-1680 |
| Itapetininga          | (15) 3271-8725/3271-9682           | (15) 3271-9682 |
| Itapeva               | (15) 3522-1104/3522-4367           | (15) 3522-4367 |
| Jaboticabal           | (16) 3203-3900/3203-3574           | (16) 3202-3574 |
| Jales                 | (17) 3632-7227                     | (17) 3632-7151 |
| Jaú                   | (14) 3622-6501                     | (14) 3622-5202 |
| Limeira               | (19) 3441-2514                     | (19) 3441-2249 |
| Lins                  | (14) 3522-2933                     | (14) 3522-2470 |
| Marília               | (14) 3413-5173/3413-2968           |                |
| Mogi das Cruzes       | (11) 4796-4513                     | (11) 4796-4222 |
| Mogi-Mirim            | (19) 3862-3073                     | (19) 3806-2945 |
| Orlândia              | (16) 3826-2190                     | (16) 3826-0739 |
| Ourinhos              | (14) 3322-8399                     | (14) 3322-8400 |
| Pindamonhangaba       | (12) 3633-3132/3621-8948/3621-8949 | (12) 3633-3455 |
| Piracicaba            | (19) 3433-5309                     | (19) 3422-6475 |
| Presidente Prudente   | (18) 3916-2198                     | (18) 3916-2074 |
| Presidente Venceslau  | (18) 3271-6179                     | (18) 3271-6178 |
| Registro              | (13) 3821-4416                     | (13) 3821-6593 |
| Ribeirão Preto        | (16) 3610-8262                     | (16) 3610-8262 |
| São João da Boa Vista | (19) 3623-3612/3623-3823           | (19) 3623-3612 |
| São José do Rio Preto | (17) 3225-1764                     | (17) 3225-1764 |
| São Paulo             | (11) 3865-2388/3672-0703/3868-3371 | (11) 3865-1721 |
| Sorocaba              | (15) 3222-1423                     | (15) 3217-9889 |
| Tupã                  | (14) 3496-7281                     | (14) 3496-7586 |
| Votuporanga           | (17) 3421-9147                     | (17) 3421-6646 |

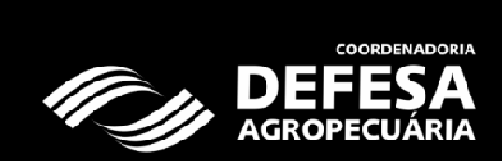

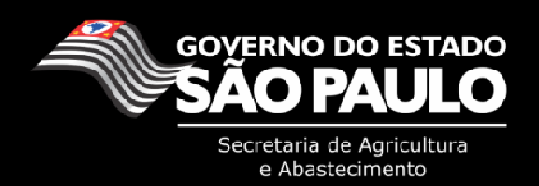